# Admin Center - Menu - Using "Quick Create" to Create a New Item

6 Steps <u>View most recent version</u>

Created by Kyle Schroer Creation Date May 2, 2023 Last Updated May 17, 2023

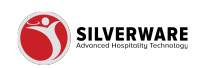

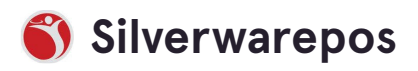

#### STEP 1

# Click on Add new item

| 88                       |                                              |                  | ?    | 8   |   |
|--------------------------|----------------------------------------------|------------------|------|-----|---|
| 👖 Oakville's Store Group |                                              |                  | Save | ,   | ~ |
| E Menu ^                 | Search for the menu item you are looking for |                  |      | V   |   |
| Groups<br>Questions      | O Add new item                               |                  |      |     | l |
| Sales Class              | Description V                                | Store assignment | 1 5  | + : | J |

#### STEP 2

# Enter a name for your item

|                      | ? &                |
|----------------------|--------------------|
|                      | Save 🗸             |
|                      | 🔓 Store assignment |
|                      |                    |
| ITEM NAME            |                    |
| Choose a minor class | ~                  |
| 0.00                 |                    |
|                      |                    |
|                      |                    |

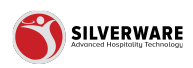

#### STEP 3

# Click on "Choose a minor class"

|                      | Save 🗸             |
|----------------------|--------------------|
|                      | 🔓 Store assignment |
| m                    |                    |
| ITEM NAME            |                    |
| Choose a minor class | ~                  |
| 0.00                 |                    |
|                      |                    |
|                      |                    |
|                      |                    |

#### STEP 4

## Select a minor class

| Beverage Fountain         |  |
|---------------------------|--|
| Beverage Kids             |  |
| Beverage Mocktails        |  |
| Beverage Mod - Liquor Mix |  |
| Beverage Other            |  |
| Beverage Take-Out         |  |
| Breakfast                 |  |
| Btl Domestic              |  |
| Bti Import                |  |
| Btl Party                 |  |

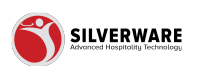

#### STEP 5

# Enter the selling price

| n<br>ITEM NAME<br>Breakfast<br>13.99 | ent |
|--------------------------------------|-----|
| ITEM NAME<br>Breakfast<br>13.99      |     |
| Breakfast<br>13.99                   |     |
| 13.99                                | ~   |
|                                      |     |
|                                      |     |
|                                      |     |
|                                      |     |
|                                      |     |

#### STEP 6

## **Click on Save**

| ? ይ                |
|--------------------|
| ο Save 🗸           |
| 🔓 Store assignment |
|                    |
|                    |
|                    |

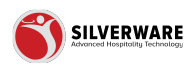

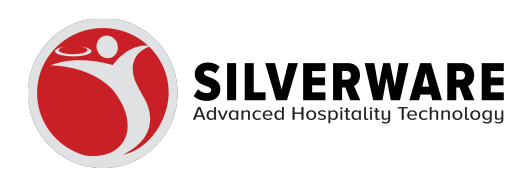